# Configuración de SSL AnyConnect Management VPN en FTD

## Contenido

Introducción **Prerequisites** Requirements **Componentes Utilizados Antecedentes** Limitaciones Configurar Configuraciones Paso 1. Crear el perfil VPN de administración de AnyConnect Paso 2. Crear perfil VPN de AnyConnect Paso 3. Cargue el perfil VPN de administración de AnyConnect y el perfil VPN de AnyConnect en FMC Paso 4. Crear política de grupo Paso 5. Crear nueva configuración de AnyConnect Paso 6. Crear objeto URL Paso 7. Definir alias de URL Verificación Troubleshoot

## Introducción

Este documento describe cómo configurar un túnel de Cisco AnyConnect Management en Cisco Firepower Threat Defense (FTD) que se administra mediante Cisco Firepower Management Center (FMC). En el ejemplo siguiente, Secure Sockets Layer (SSL) se utiliza para crear una red privada virtual (VPN) entre FTD y un cliente Windows 10.

Colaborado por Daniel Perez Vertti Vazquez, Ingeniero del TAC de Cisco.

# Prerequisites

### Requirements

Cisco recomienda que tenga conocimiento sobre estos temas:

- Editor de perfiles de Cisco AnyConnect
- Configuración de SSL AnyConnect a través de FMC.
- Autenticación de certificado de cliente

### **Componentes Utilizados**

La información que contiene este documento se basa en las siguientes versiones de software y hardware.

- Cisco FTD versión 6.7.0 (versión 65)
- Cisco FMC versión 6.7.0 (versión 65)
- Cisco AnyConnect 4.9.01095 instalado en el equipo Windows 10

The information in this document was created from the devices in a specific lab environment. All of the devices used in this document started with a cleared (default) configuration. Si tiene una red en vivo, asegúrese de entender el posible impacto de cualquier comando.

### Antecedentes

Desde la versión 6.7, Cisco FTD admite la configuración de los túneles de AnyConnect Management. Esto corrige la solicitud de mejora previamente abierta <u>CSCvs78215</u>.

La función AnyConnect Management permite crear un túnel VPN inmediatamente después de que el terminal finalice su inicio. No es necesario que los usuarios inicien manualmente la aplicación AnyConnect, tan pronto como se enciende el sistema, el servicio de agente AnyConnect VPN detecta la función Management VPN e inicia una sesión AnyConnect mediante la entrada Host definida en la lista de servidores del perfil VPN de administración de AnyConnect.

### Limitaciones

- Solo se admite la autenticación de certificado de cliente.
- Sólo los clientes de Windows admiten el almacén de certificados de equipo.
- No se admite en Cisco Firepower Device Manager (FDM) <u>CSCvx90058</u>.
- No soportado en clientes Linux.

# Configurar

#### Configuraciones

#### Paso 1. Crear el perfil VPN de administración de AnyConnect

Abra el Editor de perfiles de AnyConnect para crear el perfil VPN de administración de AnyConnect. El perfil de administración contiene todos los ajustes utilizados para establecer el túnel VPN después de que se inicie el terminal.

En este ejemplo, se define una entrada de lista de servidores que apunta a Nombre de dominio completo (FQDN) dperezve.jyoungta-labdomain.cisco.com y se selecciona SSL como el protocolo principal. Para agregar una lista de servidores, navegue hasta **Lista de servidores** y seleccione el botón **Agregar**, rellene los campos obligatorios y guarde los cambios.

| - an | AnyConnect | Profile | Editor - | VPN |
|------|------------|---------|----------|-----|
|------|------------|---------|----------|-----|

| Server | Load Balancing Servers  | SCEP Mobile Cer                | tificate Pinning        |                                        |
|--------|-------------------------|--------------------------------|-------------------------|----------------------------------------|
| Prin   | nary Server             |                                |                         | Connection Information                 |
| Dis    | splay Name (required)   | AnyConnect_Manag               | jement_Tunnel           | Primary Protocol SSL V                 |
| FQ     | DN or IP Address        | User Grou                      | ıp                      | ASA gateway                            |
| dţ     | perezve.jyoungta-labdom | nain.cisc / AnyConn            | ect_Management_Tunnel   | Auth Method During IKE Negotiation EAP |
| Gr     | oup URL                 |                                |                         | IKE Identity (IOS gateway only)        |
| dp     | perezve.jyoungta-labdom | ain.cisco.com/AnyCo            | nnect_Management_Tunnel |                                        |
|        |                         | Backup Servers<br>Host Address |                         | Add                                    |
|        |                         |                                |                         | Move Up                                |
|        |                         |                                |                         | Move Down                              |
|        |                         |                                |                         | Delete                                 |
|        |                         |                                |                         |                                        |
|        |                         |                                | OK Cancel               |                                        |

Además de la lista de servidores, el perfil de VPN de administración debe contener algunas preferencias obligatorias:

- AutomaticCertSelection debe establecerse en true.
- AutoReconnect debe configurarse en true.
- AutoReconnectBehavior se debe configurar para ReconnectAfterResume.
- AutoUpdate se debe establecer en false.
- BlockUnTrustedServers se debe establecer en true.
- CertificateStore debe configurarse para MachineStore.
- CertificateStoreOverride debe establecerse en true.
- EnableAutomaticServerSelection debe establecerse en false.
- EnableScripting se debe establecer en false.
- RetainVPNOnLogoff debe configurarse en true.

En el Editor de perfiles de AnyConnect, vaya a **Preferencias (Parte 1)** y ajuste la configuración de la siguiente manera:

 $\times$ 

File Help

| VPN<br>                                                                                                    | Preferences (Part 1)<br>Profile:nnect -FTD-Lab\.XML Profile\AnyConnect_Management_Tunnel.xml                                                  |                                                                                                   |   |  |  |  |
|----------------------------------------------------------------------------------------------------|----------------------------------------------------------------------------------------------------|---------------------------------------------------------------------------------------------------|---|--|--|--|
| Certificate Pinning<br>Certificate Matching<br>Certificate Enrollment<br>Certificate Enrollment<br>Mobile Policy | Use Start Before Logon Use Start Before Logon Show Pre-Connect Message Certificate Store Windows Machine macOS All Certificate Store Override | User Controllable                                                                                 | ^ |  |  |  |
|                                                                                                    | Auto Connect On Start     Minimize On Connect     Local Lan Access                                                                            | <ul> <li>✓ User Controllable</li> <li>✓ User Controllable</li> <li>✓ User Controllable</li> </ul> |   |  |  |  |
|                                                                                                    | <ul> <li>Disable Captive Portal Detection</li> <li>Auto Reconnect</li> <li>Auto Reconnect Behavior</li> </ul>                                 | User Controllable                                                                                 |   |  |  |  |
|                                                                                                    | ReconnectAfterResume ~<br>Auto Update<br>RSA Secure ID Integration<br>Automatic ~                                                             | User Controllable                                                                                 |   |  |  |  |
|                                                                                                    | Windows Logon Enforcement<br>SingleLocalLogon<br>Windows VPN Establishment<br>AllowRemoteUsers                                                |                                                                                                   | ~ |  |  |  |
|                                                                                                    |                                                                                                    | Help                                                                                              |   |  |  |  |

A continuación, navegue hasta **Preferencias (Parte 2)** y desmarque la **opción Desactivar selección automática de certificados**.

 $\Box$   $\times$ 

\_

File Help

| Backup Servers       | Disable Automatic Ce                       | ertificate Selection                           | User Controllable                             | ^  |
|----------------------|--------------------------------------------|------------------------------------------------|-----------------------------------------------|----|
| Certificate Matching | Proxy Settings                             | Native                                         | V User Controllable                           |    |
|                      | Pu                                         | ublic Proxv Server Address:                    |                                               |    |
|                      | Allow Local Proxy Co                       | ote: Enter public Proxv Server a<br>onnections | ddress and Port here. Example:10.86.125.33:80 | 80 |
|                      | Enable Optimal Gate                        | way Selection                                  | User Controllable                             |    |
|                      | Suspension Time T                          | hreshold (hours)                               | 4                                             |    |
|                      | Performance Impro                          | vement Threshold (%)                           | 20                                            |    |
|                      | Automatic VPN Policy<br>Trusted Network Po | <b>y</b><br>blicy                              | Disconnect $\vee$                             |    |
|                      | Untrusted Network                          | Policy                                         | Connect ~                                     |    |
|                      | Trusted DNS Domai                          | ins                                            |                                               |    |
|                      | Trusted DNS Serve<br>Note: adding          | rs<br>g all DNS servers in use is recon        | nmended with Trusted Network Detection        |    |
|                      | Trusted Servers @                          | https:// <server>[:<port>]</port></server>     |                                               |    |
|                      | nttps://                                   |                                                | Add                                           |    |
|                      |                                            |                                                | Delete                                        |    |
|                      |                                            |                                                |                                               |    |
|                      |                                            |                                                |                                               |    |
|                      |                                            |                                                |                                               |    |

 $\sim$ 

#### Paso 2. Crear perfil VPN de AnyConnect

Además del perfil de VPN de administración, se debe configurar el perfil VPN normal de AnyConnect. El perfil VPN de AnyConnect se utiliza en el primer intento de conexión; durante esta sesión, el perfil VPN de administración se descarga desde FTD.

Utilice el Editor de perfiles de AnyConnect para crear el perfil VPN de AnyConnect. En este caso, ambos archivos contienen la misma configuración, por lo que se puede seguir el mismo procedimiento.

# Paso 3. Cargue el perfil VPN de administración de AnyConnect y el perfil VPN de AnyConnect en FMC

Una vez creados los perfiles, el siguiente paso es cargarlos en el FMC como objetos de archivo AnyConnect.

Para cargar el nuevo perfil VPN de administración de AnyConnect en FMC navegue a **Objetos** > **Administración de objetos** y elija la opción **VPN** de la tabla de contenido, luego seleccione el **botón Add AnyConnect File**.

Proporcione un nombre para el archivo, elija **AnyConnect Management VPN Profile** como tipo de archivo y guarde el objeto.

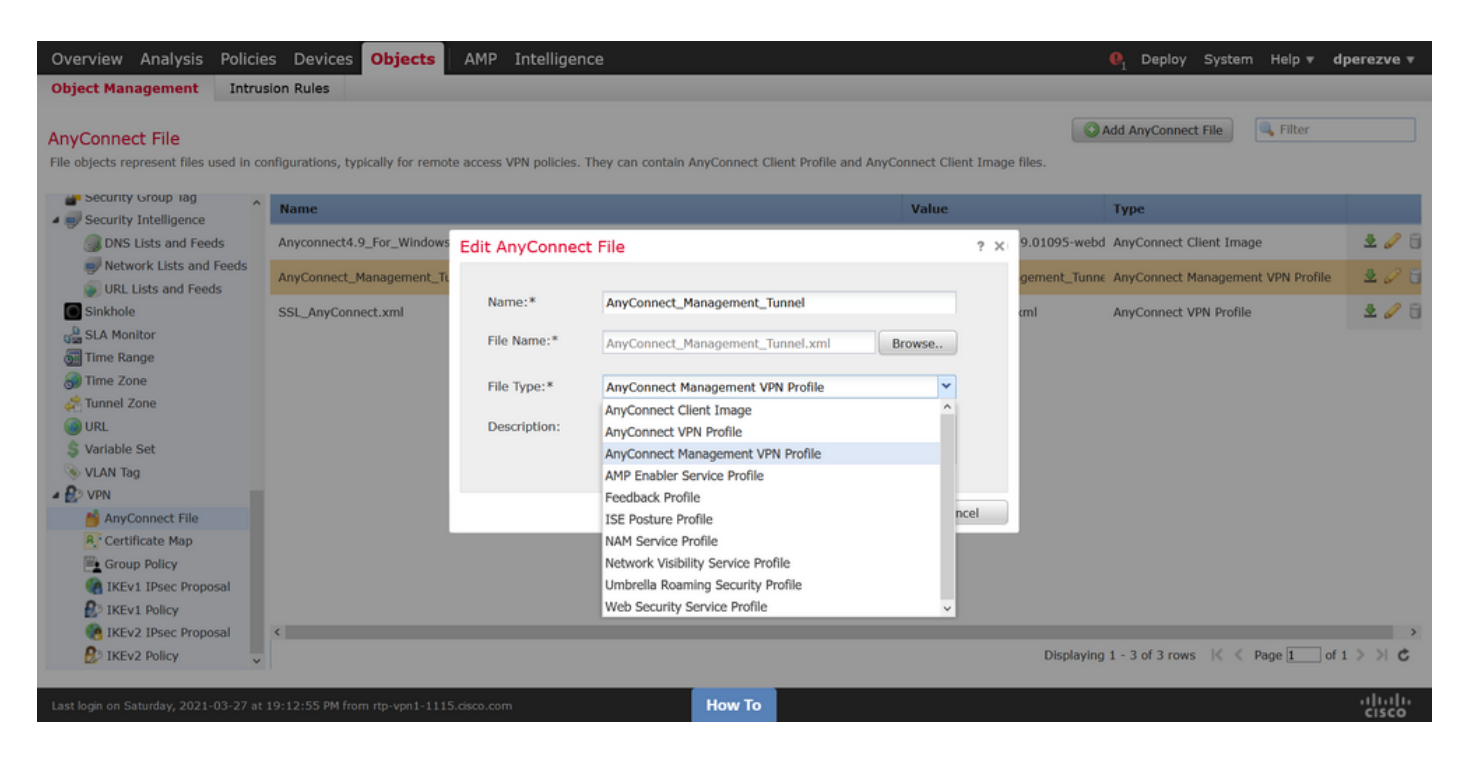

Ahora, para cargar el perfil de VPN de AnyConnect navegue de nuevo a **Objetos > Administración de objetos** y elija la opción **VPN** de la tabla de contenido, luego seleccione el botón **Agregar archivo de AnyConnect**.

Proporcione un nombre para el archivo, pero esta vez elija **AnyConnect VPN Profile** como tipo de archivo y guarde el nuevo objeto.

| Overview Analysis Policie                                  | es Devices Objects                | AMP Intelligen          | ce                                                |                |          |              | . Peploy System Help ▼ d          | perezve 🔻       |
|------------------------------------------------------------|-----------------------------------|-------------------------|---------------------------------------------------|----------------|----------|--------------|-----------------------------------|-----------------|
| Object Management Intrus                                   | sion Rules                        |                         |                                                   |                |          |              |                                   |                 |
| AnyConnect File<br>File objects represent files used in co | infigurations, typically for remo | te access VPN policies. | They can contain AnyConnect Client Profile and Ar | nyConnect Clie | nt Image | e files.     | Add AnyConnect File               |                 |
| Security Group lag                                         | Name                              |                         |                                                   | Value          |          |              | Туре                              |                 |
| DNS Lists and Feeds                                        | Anyconnect4.9_For_Windows         | Edit AnyConnec          | t File                                            |                | ? ×      | 9.01095-webc | AnyConnect Client Image           | 2 🥒 🖯           |
| Vetwork Lists and Feeds                                    | AnyConnect_Management_Tu          |                         |                                                   |                |          | gement_Tunn  | AnyConnect Management VPN Profile | 2 🖉 🖯           |
| Sinkhole                                                   | SSL_AnyConnect.xml                | Name:*                  | SSL_AnyConnect.xml                                |                |          | cml          | AnyConnect VPN Profile            | 200             |
| G Time Range                                               |                                   | File Name:*             | SSL_AnyConnect.xml                                | Browse         |          |              |                                   |                 |
| Time Zone                                                  |                                   | File Type:*             | AnyConnect VPN Profile                            | ~              |          |              |                                   |                 |
| URL                                                        |                                   | Description:            | AnyConnect Client Image<br>AnyConnect VPN Profile | ^              |          |              |                                   |                 |
| \$ Variable Set                                            |                                   |                         | AnyConnect Management VPN Profile                 |                |          |              |                                   |                 |
| VLAN Tag                                                   |                                   |                         | AMP Enabler Service Profile<br>Feedback Profile   |                |          |              |                                   |                 |
| ManyConnect File                                           |                                   |                         | ISE Posture Profile                               |                |          |              |                                   |                 |
| R <sup>i</sup> Certificate Map                             |                                   |                         | NAM Service Profile                               |                |          |              |                                   |                 |
| Group Policy                                               |                                   |                         | Network Visibility Service Profile                |                |          |              |                                   |                 |
| IKEv1 IPsec Proposal                                       |                                   |                         | Umbrella Roaming Security Profile                 |                |          |              |                                   |                 |
| IKEV1 Policy                                               |                                   |                         | Web Security Service Prome                        | ÷              |          |              |                                   |                 |
| IKEv2 Policy v                                             |                                   |                         |                                                   |                |          | Displaying   | 1 - 3 of 3 rows 🛛 🔍 🖉 Page 1 of 3 | l>>IC           |
| Last login on Saturday, 2021-03-27 at                      | 19:12:55 PM from rtp-vpn1-111     | 5.cisco.com             | How To                                            |                |          |              |                                   | uluilu<br>cisco |

Los perfiles se deben agregar a la lista de objetos y marcar como **AnyConnect Management VPN Profile** y **AnyConnect VPN Profile** respectivamente.

| Overview Analysis Policie                                                                                                    | es Devices Objects AMP Intelligence                                       |                                                              |                                         | perezve 🔻      |
|----------------------------------------------------------------------------------------------------|---------------------------------------------------------------------------|--------------------------------------------------------------|-----------------------------------------|----------------|
| Object Management Intru                                                                                                    | sion Rules                                                                |                                                              |                                         |                |
| AnyConnect File<br>File objects represent files used in co                                                                                                    | onfigurations, typically for remote access VPN policies. They can contain | AnyConnect Client Profile and AnyConnect Client Image files. | Add AnyConnect File                     |                |
| Security Group lag                                                                                                    | Name                                                                      | Value                                                        | Туре                                    |                |
| Security Intelligence  DNS Lists and Feeds                                                                                                    | Anyconnect4.9_For_Windows                                                 | anyconnect-win-4.9.01095                                     | -webd AnyConnect Client Image           | 2 🥒 🖯          |
| Network Lists and Feeds<br>URL Lists and Feeds                                                                                                    | AnyConnect_Management_Tunnel                                              | AnyConnect_Management_                                       | Tunne AnyConnect Management VPN Profile | 2 🥒 🖯          |
| Sinkhole<br>SLA Monitor<br>SLA Monitor<br>Time Range<br>Time Zone<br>Time Zone<br>Time Zone<br>URL<br>VRL<br>VRL<br>VLN Tag<br>VNN                                                                                                    | SSL_AnyConnect.xml                                                        | SSL_AnyConnect.xml                                           | AnyConnect VPN Profile                  | ž 🥜 词          |
| AnyConnect File  Arrow Certificate Map  Certificate Map | ٢                                                                         | Disp                                                         | ələying 1 - 3 of 3 rows 🌾 🗧 Page 1 of 3 | ,<br>, > > , ¢ |
| Last login on Saturday, 2021-03-27 at                                                                                                    | 19:12:55 PM from rtp-vpn1-1115.cisco.com                                  | How To                                                       |                                         | cisco          |

Paso 4. Crear política de grupo

Para crear una nueva política de grupo, navegue hasta **Objetos > Administración de objetos** y elija la opción **VPN** de la tabla de contenido, luego seleccione **Política de grupo** y haga clic en el **botón Agregar política de grupo** .

Una vez que se abra la ventana **Agregar política de grupo**, asigne un nombre, defina un grupo de AnyConnect y abra la pestaña **AnyConnect**. Navegue hasta **Profile** y seleccione el objeto que representa el perfil VPN normal de AnyConnect en el menú desplegable **Client Profile**.

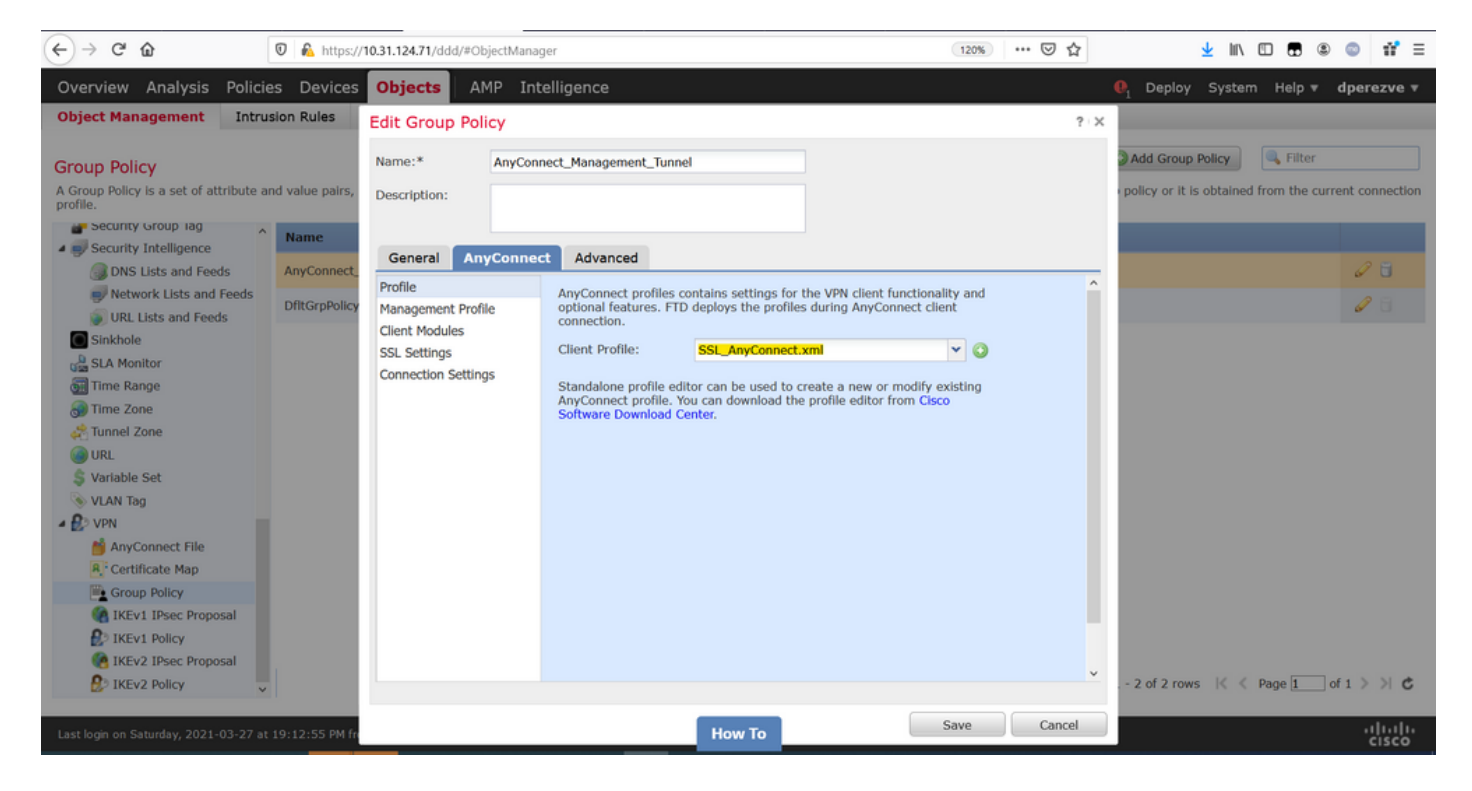

A continuación, navegue hasta la ficha **Perfil de administración** y seleccione el objeto que contiene el perfil de VPN de administración en el menú desplegable **Perfil de administración**.

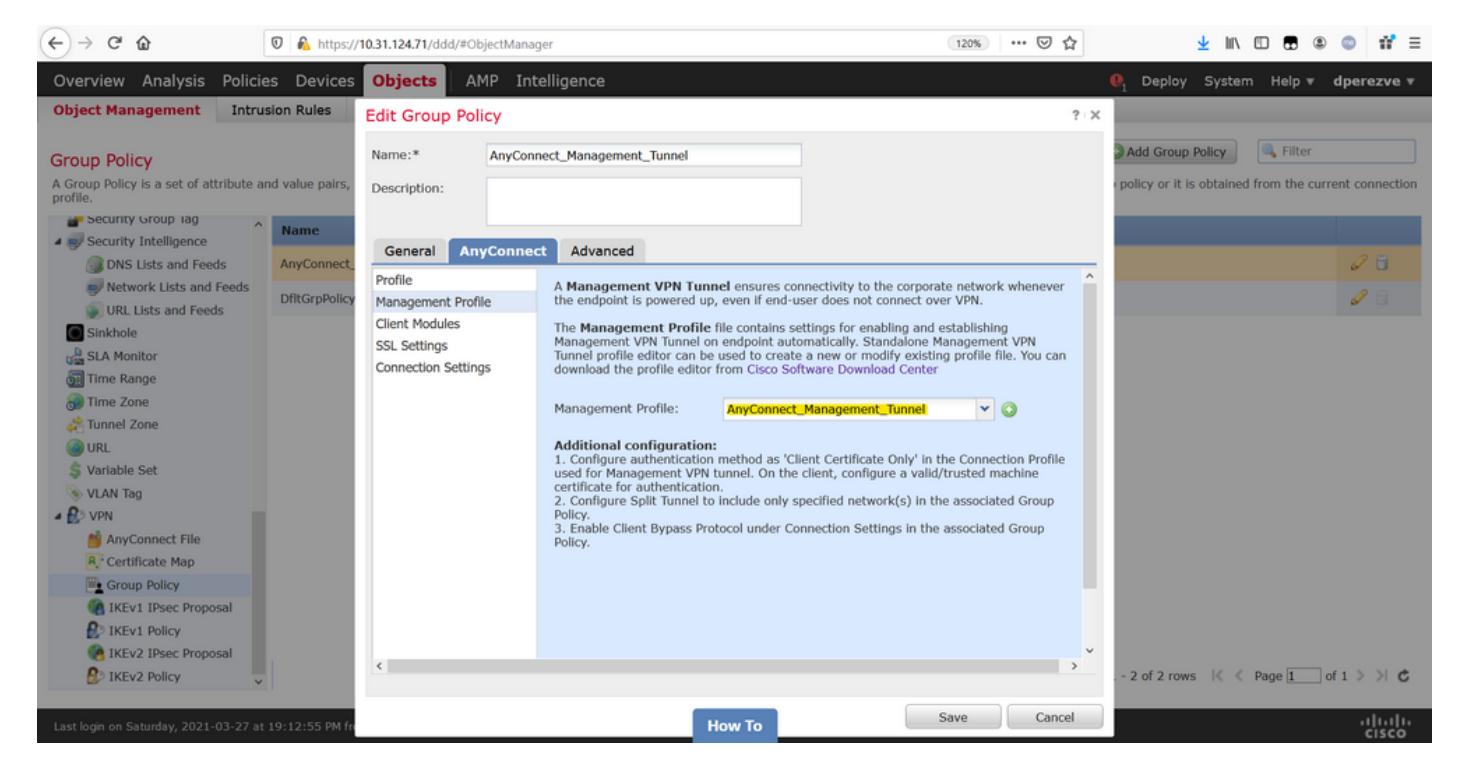

Guarde los cambios para agregar el nuevo objeto a las directivas de grupo existentes.

| Overview Analysis Policie                           | es Devices Objects AMP Intelligence                                                                                                    | loy System Help         | ▼ dperezve ▼       |
|-----------------------------------------------------|----------------------------------------------------------------------------------------------------|-------------------------|--------------------|
| Object Management Intru                             | sion Rules                                                                                                    |                         |                    |
|                                                     |                                                                                                    |                         |                    |
| Group Policy                                        | S Add Gr                                                                                                    | oup Policy Filte        | 3F                 |
| A Group Policy is a set of attribute an<br>profile. | nd value pairs, stored in a group policy object, that define the remote access VPN experience. The RADIUS authorization server assigns the group policy or | it is obtained from the | current connection |
| Security Group lag                                  | Name                                                                                                    |                         |                    |
| Security Intelligence                               | None.                                                                                                    |                         |                    |
| DNS Lists and Feeds                                 | AnyConnect_Management_Tunnel                                                                                                    |                         | 6 🖬                |
| Network Lists and Feeds                             | DftGroPolicy                                                                                                    |                         | 08                 |
| URL Lists and Feeds                                 |                                                                                                    |                         |                    |
| Sinkhole                                            |                                                                                                    |                         |                    |
| SLA Monitor                                         |                                                                                                    |                         |                    |
| Time Range                                          |                                                                                                    |                         |                    |
| 💮 Time Zone                                         |                                                                                                    |                         |                    |
| Tunnel Zone                                         |                                                                                                    |                         |                    |
| <b>URL</b>                                          |                                                                                                    |                         |                    |
| \$ Variable Set                                     |                                                                                                    |                         |                    |
| S VLAN Tag                                          |                                                                                                    |                         |                    |
| 4 🛃 VPN                                             |                                                                                                    |                         |                    |
| MnyConnect File                                     |                                                                                                    |                         |                    |
| R. Certificate Map                                  |                                                                                                    |                         |                    |
| Group Policy                                        |                                                                                                    |                         |                    |
| IKEv1 IPsec Proposal                                |                                                                                                    |                         |                    |
| IKEv1 Policy                                        |                                                                                                    |                         |                    |
| IKEv2 IPsec Proposal                                |                                                                                                    |                         |                    |
| 1KEv2 Policy                                        | Displaying 1 - 2 of 2                                                                                                    | rows 📧 🔍 Page 1         | of 1 > >  C        |
|                                                     |                                                                                                    |                         | بار بار            |
| Last login on Saturday, 2021-03-27 at               | 19:12:55 PM from rtp-vpn1-1115.cisco.com How To                                                                                                    |                         | cisco              |

Paso 5. Crear nueva configuración de AnyConnect

La configuración de SSL AnyConnect en FMC consta de 4 pasos diferentes. Para configurar AnyConnect, navegue hasta **Devices > VPN > Remote Access** y seleccione el **botón Add**. Esto debe abrir el **Asistente de Políticas de VPN de Acceso Remoto**.

En la pestaña **Asignación de políticas** seleccione el dispositivo FTD que se encuentra en la mano, defina un nombre para el perfil de conexión y marque la casilla de verificación SSL.

| Overview Analysis Policies Devic                                                                                              | es Objects AMP Intellig                                                                                                    | jence                 |                                                  |                                                                                                    | $oldsymbol{\theta}_{1}$ Deploy Syst                                                                                                    | em Help 🔻 | dperezve 🔻 |
|----------------------------------------------------------------------------------------------------|----------------------------------------------------------------------------------------------------|-----------------------|--------------------------------------------------|----------------------------------------------------------------------------------------------------|----------------------------------------------------------------------------------------------------|-----------|------------|
| Remote Access VPN Policy Wiz                                                                                                  | ard                                                                                                    |                       |                                                  |                                                                                                    |                                                                                                    |           |            |
| 1 Policy Assignment 2 Conne                                                                                                   | ection Profile 🔰 3 AnyCo                                                                                                    | nnect 🔰 4             | Access & Certificate > 🤅                         | 5 Summary                                                                                                    |                                                                                                    |           |            |
| Targeted Devic<br>This wizard will gui<br>a new user-defined<br>Name:*<br>Description:<br>VPN Protocols:<br>Targeted Devices: | es and Protocols<br>de you through the required minimal :<br>connection profile.<br>AnyConnect_Management_Tunnel<br>SSL IPSec-IKEv2<br>Available Devices<br>Search<br>Michael Content<br>fidv-fejimene | steps to configure th | e Remote Access VPN policy with Selected Devices | Before Y Before you s configuration complete Rem Authenticati Configure Res or SSO to auti AnyConnect Make sure yo for VPN Cleft the relevant C it during the w Device Inter Interfaces sho targeted devia as a security enable VPN ac | You Start<br>start, ensure the following<br>elements to be in place to<br>ote Access VPN Policy.<br>on Server<br>im or RADIUS Server Group<br>henticate VPN clients.<br>Client Package<br>u have AnyConnect package<br>ti downloaded or you have<br>isco credentials to download<br>vizard.<br>face<br>uld be already configured on<br>cess of that they can be used<br>zone or interface group to<br>cess. |           |            |
| Last loon on Thursday, 2021-03-25 at 12-01-05 DM                                                                              | from the units 107 circo com                                                                                                    |                       | How To                                           |                                                                                                    | Back                                                                                                    | Next      | Cancel     |

En **Perfil de conexión** seleccione **Certificado de cliente solamente** como método de autenticación. Esta es la única autenticación admitida para la función.

| Overview Analysis Policies Devices Objects AMP Intelligence                                                               | . ● Deploy System Help ▼ dperezve ▼                                                          |
|----------------------------------------------------------------------------------------------------|----------------------------------------------------------------------------------------------|
| Device Management NAT VPN > Remote Access QoS Platform Settings                                                           | «Config Certificates                                                                         |
| Remote Access VPN Policy Wizard                                                                                           |                                                                                              |
| 1 Policy Assignment 2 Connection Profile 3 AnyConnect 4                                                                   | ccess & Certificate S Summary                                                                |
| Connection Profile:<br>Connection Profiles specify the tunnel group policies for a VF                                     | connection. These policies pertain to creating the tunnel itself, how AAA is                 |
| accomplished and how addresses are assigned. They also in                                                                 | ie user attributes, which are defined in group policies.                                     |
| Connection Profile Name:* AnyConnect_Manager                                                                              | it_Profile                                                                                   |
| This name is configured                                                                                                   | a connection alias, it can be used to connect to the VPN gateway                             |
| Authentication, Authorization & Accounting (AAA):                                                                         |                                                                                              |
| Specify the method of authentication (AAA, certificates or bo                                                             | , and the AAA servers that will be used for VPN connections.                                 |
| Authentication Method: Client Certificate Only                                                                            | ×                                                                                            |
| Username From Certificate: AAA Only<br>SAML                                                                               | Istinguished Name) as username                                                               |
| Primary Field: Client Certificate Only                                                                                    |                                                                                              |
| Secondary Fleld: Client Certificate & AA                                                                                  | v                                                                                            |
| Authorization Server:                                                                                                    | V Q • (Realm or RADIUS)                                                                      |
| Accounting Server:                                                                                                    | V (RADIUS)                                                                                   |
| Client Address Assignment:                                                                                                |                                                                                              |
| Client IP address can be assigned from AAA server, DHCP se<br>assignment is tried in the order of AAA server, DHCP server | r and IP address pools. When multiple options are selected, IP address<br>I IP address pool. |
| Use AAA Server (Realm or RADIUS only) 0<br>Use DHCP Servers                                                               |                                                                                              |
|                                                                                                    | Back Next Cancel                                                                             |
| Last login on Saturday, 2021-03-27 at 19:12:55 PM from rtp-vpn1-1115.cisco.com                                            | How To                                                                                       |

A continuación, seleccione el objeto Group Policy creado en el paso 3 en el menú desplegable **Group Policy**.

| Overview Analysis Policies Devices Objects AMP Intelli                                                               | gence                                                                                                    | 0 <sub>1</sub> Deploy | System | Help 🔻 | dperezve 🔻 |   |
|----------------------------------------------------------------------------------------------------|----------------------------------------------------------------------------------------------------|-----------------------|--------|--------|------------|---|
| Device Management NAT VPN > Remote Access QoS Platfo                                                                 | rm Settings FlexConfig Certificates                                                                                                   |                       |        |        |            |   |
| Remote Access VPN Policy Wizard                                                                                      |                                                                                                    |                       |        |        |            |   |
| 1 Policy Assignment 2 Connection Profile 3 AnyCo                                                                     | onnect > 4 Access & Certificate > 5 Summary                                                                                           |                       |        |        |            |   |
| Authorization Server:                                                                                                | (Realm or RADIUS)                                                                                                    |                       |        |        |            | ^ |
| Accounting Server:                                                                                                   | V (RADIUS)                                                                                                    |                       |        |        |            |   |
| Client Address Assignment:<br>Client IP address can be assigned from A<br>assignment is tried in the order of AAA se | AA server, DHCP server and IP address pools. When multiple options are selected, IP address<br>rver, DHCP server and IP address pool. |                       |        |        |            |   |
| Use AAA Server (Realm or RAD<br>Use DHCP Servers<br>Use IP Address Pools                                             | IUS only) 🕕                                                                                                    |                       |        |        |            |   |
| IPv4 Address Pools: An                                                                                               | yConnect-Pool 🥜                                                                                                    |                       |        |        |            | l |
| IPv6 Address Pools:                                                                                                  | Ø                                                                                                    |                       |        |        |            |   |
| Group Policy:                                                                                                    |                                                                                                    |                       |        |        |            |   |
| A group policy is a collection of user-orier<br>or create a Group Policy object.                                     | ated session attributes which are assigned to client when a VPN connection is established. Se                                         | ect                   |        |        |            |   |
| Group Policy:*                                                                                                    | yConnect_Management_Tunnel 🛛 💙 🔇                                                                                                    |                       |        |        |            |   |
| (H)                                                                                                    | AnyConnect_Management_Tunnel                                                                                                    |                       |        |        |            | l |
| E                                                                                                    | DfltGrpPolicy v                                                                                                    |                       |        |        |            |   |
|                                                                                                    |                                                                                                    |                       |        |        |            |   |
|                                                                                                    |                                                                                                    |                       |        |        |            |   |
|                                                                                                    |                                                                                                    |                       |        |        |            | ~ |
|                                                                                                    |                                                                                                    | Back                  | Nex    | t      | Cancel     |   |
| Last login on Saturday, 2021-03-27 at 19:12:55 PM from rtp-vpn1-1115.cisco.com                                       | How To                                                                                                    |                       |        |        | -diada     |   |

En la ficha **AnyConnect**, seleccione el **objeto de archivo AnyConnect** según el sistema operativo (SO) del terminal.

| Overview Analysis Policies                | Devices Objects AMP Inte                                                                                                    | elligence                                                                                                    |                                                                            | . Peploy System Help ▼ dperezve ▼ |
|-------------------------------------------|----------------------------------------------------------------------------------------------------|----------------------------------------------------------------------------------------------------|----------------------------------------------------------------------------|-----------------------------------|
| Remote Access VPN Polic                   | PN ▶ Remote Access QoS Pla<br>cv Wizard                                                                                                    | tform Settings FlexConfig Certificate                                                                                                    | S                                                                          |                                   |
| 1 Policy Assignment 2                     | ) Connection Profile 3 Any                                                                                                    | Connect 4 Access & Certificate                                                                                                    | 5 Summary                                                                  |                                   |
|                                           | AnyConnect Client Image<br>The VPN gateway can automatically down<br>initiated. Minimize connection setup time b<br>Download AnyConnect Client packages from | load the latest AnyConnect package to the client<br>y choosing the appropriate OS for the selected par<br>n Cisco Software Download Center. | AAA<br>device when the VPN connection is<br>kage.<br>Show Re-order buttons | ^                                 |
|                                           | AnyConnect File Object Name     Anyconnect4.9_For_Windows                                                                                                    | AnyConnect Client Package Name<br>anyconnect-win-4.9.01095-webdeploy-k9.pkg                                                                 | Operating System                                                           |                                   |
|                                           |                                                                                                    |                                                                                                    |                                                                            |                                   |
|                                           |                                                                                                    |                                                                                                    |                                                                            | Back Next Cancel                  |
| Last login on Saturday, 2021-03-27 at 19: | 12:55 PM from rtp-vpn1-1115.cisco.com                                                                                                    | How To                                                                                                    |                                                                            | , ili ili i<br>cisco              |

En Access & Certificate especifique el certificado que debe utilizar FTD para sondear su identidad al cliente de Windows.

**Nota:** Dado que los usuarios no deben interactuar con la aplicación AnyConnect cuando utilizan la función Management VPN, el certificado debe ser de plena confianza y no debe imprimir ningún mensaje de advertencia.

**Nota:** Para evitar errores de validación de certificados, el campo Nombre común (CN) incluido en el Nombre de asunto del certificado debe coincidir con el FQDN definido en la lista de servidores de perfiles XML (Paso 1 y Paso 2).

| Overview Analysis Policies Devices Objects AMP Intelligence                                                                                                    |      | y System | Help 🔻 | dperezve 🔻     |
|----------------------------------------------------------------------------------------------------|------|----------|--------|----------------|
| Device Management NAT VPN > Remote Access QoS Platform Settings FlexConfig Certificates                                                                                                    |      |          |        |                |
| Remote Access VPN Policy Wizard                                                                                                    |      |          |        |                |
| 1 Policy Assignment 2 Connection Profile 3 AnyConnect 3 Access & Certificate 5 Summary                                                                                                    |      |          |        |                |
| Interface group/Security Zone:* outside 🗸 🗸                                                                                                    |      |          |        |                |
| Enable DTLS on member interfaces                                                                                                    |      |          |        |                |
|                                                                                                    |      |          |        |                |
|                                                                                                    |      |          |        |                |
| Device Certificates                                                                                                    |      |          |        |                |
| Device certificate (also called Identity certificate) identifies the VPN gateway to the remote access clients. Selec<br>certificate which is used to authenticate the VPN gateway.                                                           | ta   |          |        |                |
| Certificate Enrollment:* SSL_AnyConnect V 🔇                                                                                                    |      |          |        |                |
| Enroll the selected certificate object on the target devices                                                                                                    |      |          |        |                |
|                                                                                                    |      |          |        |                |
|                                                                                                    |      |          |        |                |
| Access Control for VPN Traffic                                                                                                    |      |          |        |                |
| All decrypted traffic in the VPN tunnel is subjected to the Access Control Policy by default. Select this option to<br>bypass decrypted traffic from the Access Control Policy.                                                              |      |          |        |                |
| Bypass Access Control policy for decrypted traffic (sysopt permit-vpn)<br>This option bypasses the Access Control Policy inspection, but VPN filter ACL and authorization ACL downloaded fro<br>AAA server are still applied to VPN traffic. | 202  |          |        |                |
|                                                                                                    |      |          |        |                |
|                                                                                                    | Back | Nex      | t      | Cancel         |
| Last login on Saturday, 2021-03-27 at 19:12:55 PM from rtp-vpn1-1115.cisco.com How To                                                                                                    |      |          |        | uluiu<br>cisco |

Por último, seleccione el botón **Finalizar** en la pestaña **Resumen** para agregar la nueva configuración de AnyConnect.

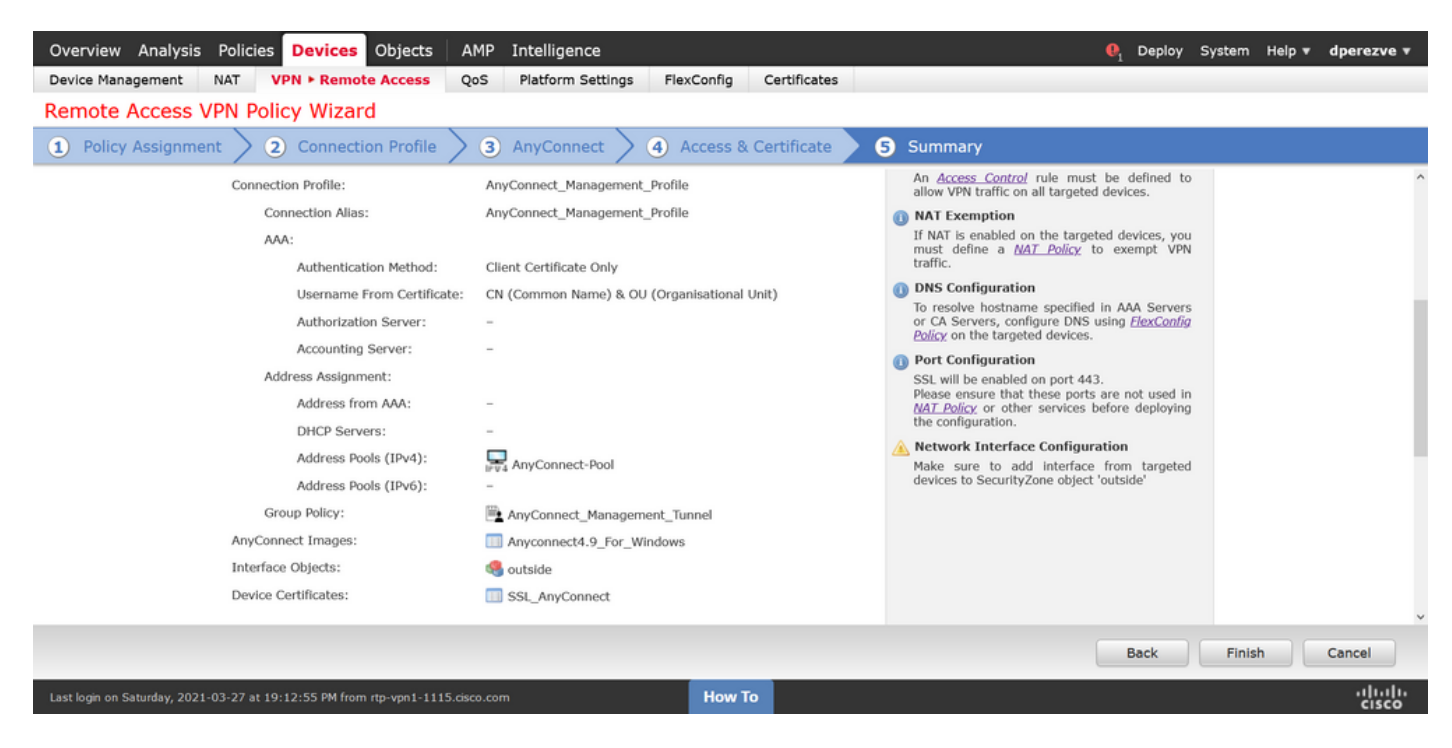

#### Paso 6. Crear objeto URL

Navegue hasta **Objetos > Administración de objetos** y seleccione **URL** en la tabla de contenido. A continuación, seleccione **Agregar objeto** en el menú desplegable **Agregar URL**.

Proporcione un nombre para el objeto y defina la dirección URL utilizando el mismo FQDN/grupo de usuarios especificado en la lista de servidores de perfiles de VPN de administración (paso 2). En este ejemplo, la URL debe ser dperezve.jyoungta-labdomain.cisco.com/AnyConnect\_Management\_Tunnel.

| Overview Analysis Policie                    | es Devices Objects            | AMP Intelligence           |                                        |                                |                 |                    | tem Help <del>v</del> | dperezve 🔻                      |
|----------------------------------------------|-------------------------------|----------------------------|----------------------------------------|--------------------------------|-----------------|--------------------|-----------------------|---------------------------------|
| Object Management Intrus                     | sion Rules                    |                            |                                        |                                |                 |                    |                       |                                 |
| URL<br>URL object represents a single URL of | r IP address. You can use URL | objects and groups in vari | ous places, including access control p | olicies and event searches. Fi | or example, you | Add URL •          | Filter                | used Objects<br>ocks a specific |
| Security Group Tag                           | Name                          |                            |                                        | Va                             | alue            |                    | Override              |                                 |
| A Security Intelligence                      |                               |                            |                                        |                                |                 |                    |                       |                                 |
| DNS Lists and Feeds                          |                               |                            | No reco                                | rds to display                 |                 |                    |                       |                                 |
| Network Lists and Feeds                      |                               | New URL Object             | ts                                     | ? X                            |                 |                    |                       |                                 |
| URL Lists and Feeds                          |                               | Name                       |                                        |                                |                 |                    |                       |                                 |
| Sinkhole                                     |                               | Name                       | Management_Tunnel                      |                                |                 |                    |                       |                                 |
| SLA Monitor                                  |                               | Description                |                                        |                                |                 |                    |                       |                                 |
| 🚮 Time Range                                 |                               |                            |                                        |                                |                 |                    |                       |                                 |
| 🕣 Time Zone                                  |                               |                            |                                        |                                |                 |                    |                       |                                 |
| and Tunnel Zone                              |                               | URL                        | https://dperezve.jyoungta-labdoma      |                                |                 |                    |                       |                                 |
| () URL                                       |                               | Allow Overrides            |                                        |                                |                 |                    |                       |                                 |
| \$ Variable Set                              |                               |                            |                                        | Cancel                         |                 |                    |                       |                                 |
| VLAN Tag                                     |                               |                            |                                        | Save Cancer                    |                 |                    |                       |                                 |
| ▲ ∰2 VPN                                     |                               |                            |                                        |                                |                 |                    |                       |                                 |
| AnyConnect File                              |                               |                            |                                        |                                |                 |                    |                       |                                 |
| Certificate Map                              |                               |                            |                                        |                                |                 |                    |                       |                                 |
| Group Policy                                 |                               |                            |                                        |                                |                 |                    |                       |                                 |
| IKEVI IPSec Proposal                         |                               |                            |                                        |                                |                 |                    |                       |                                 |
| IVEN2 IDeas Proposal                         |                               |                            |                                        |                                |                 |                    |                       |                                 |
| D TKEY2 Insec Proposal                       |                               |                            |                                        |                                |                 | No data to display | < Page 1              | of 1 > >  C                     |
|                                              | _                             |                            |                                        |                                | _               |                    |                       | abab                            |
|                                              |                               |                            | How To                                 |                                |                 |                    |                       | cisco                           |

Guarde los cambios para agregar el objeto a la lista de objetos.

#### Paso 7. Definir alias de URL

Para habilitar el Alias de URL en la configuración de AnyConnect, navegue hasta **Devices > VPN** > **Remote Access** y haga clic en el icono del lápiz para editarlo.

A continuación, en la ficha Perfil de conexión, seleccione la configuración que desee, navegue hasta **Alias**, haga clic en el **botón Agregar** y seleccione el **objeto URL** en el menú desplegable Alias URL. Asegúrese de que la casilla de verificación **Enabled** esté activada.

| Overview Analysis Policies Device                                                | Edit Connection Profile                                                                                 |                     | ? ×                         | 👌 Deploy System | Help 🔻 dperezve 🔻      |
|----------------------------------------------------------------------------------|----------------------------------------------------------------------------------------------------|---------------------|-----------------------------|-----------------|------------------------|
| Device Management         NAT         VPN + Rem           AnyConnect_Management_ | Connection Profile:* AnyConnect_Management<br>Group Policy:* AnyConnect_Management<br>Edit Group Policy | _Tunnel             |                             |                 | Save Sancel            |
| Connection Profile Access Interfaces                                             | Client Address Assignment AAA Aliases                                                                   |                     |                             |                 | Policy Assignments (1) |
| Name                                                                             | Alias Names: Add URL Alias                                                                              | ? Management_Tunnel | s configured on this device |                 | 0                      |
| DefaultWEBVPNGroup                                                               | Name                                                                                                    | OK Cancel           |                             |                 | J 🗍                    |
| AnyConnect_Management_Tunnel                                                     |                                                                                                    |                     |                             | inel            | 0                      |
|                                                                                  |                                                                                                    |                     |                             |                 |                        |
|                                                                                  | URL                                                                                                    | Status              |                             |                 |                        |
|                                                                                  |                                                                                                    |                     |                             |                 |                        |
|                                                                                  |                                                                                                    |                     | Save Cancel                 |                 |                        |
| Last login on Monday, 2021-04-05 at 23:55:27 PM fro                              | m rtp-vpn4-759.cisco.com                                                                                | How To              |                             |                 | , ili ili<br>cisco     |

Guarde los cambios e implemente configuraciones en FTD.

## Verificación

Una vez finalizada la implementación, se necesita una primera conexión AnyConnect manual con el perfil VPN de AnyConnect. Durante esta conexión, el perfil de VPN de administración se descarga de FTD y se almacena en C:\ProgramData\Cisco\Cisco AnyConnect Secure Mobility Client\Profile\MgmtTun. A partir de este punto, las conexiones subsiguientes se deben iniciar a través del perfil VPN de administración sin ninguna interacción del usuario.

### Troubleshoot

Para errores de validación de certificados:

- Asegúrese de que el certificado raíz para la Autoridad de Certificación (CA) esté instalado en el FTD.
- Asegúrese de que un certificado de identidad firmado por la misma CA esté instalado en Windows Machine Store.
- Asegúrese de que el campo CN se incluye en el certificado y es el mismo que el FQDN definido en la lista de servidores del perfil VPN de administración y el FQDN definidos en el alias URL.

Para túnel de administración no iniciado:

- Asegúrese de que el perfil de VPN de administración se haya descargado y almacenado en C:\ProgramData\Cisco\Cisco AnyConnect Secure Mobility Client\Profile\MgmtTun.
- Asegúrese de que el nombre del perfil de VPN de administración sea
   VpnMgmtTunProfile.xml.

Para los problemas de conectividad, recopile el paquete DART y póngase en contacto con el TAC de Cisco para obtener más información.